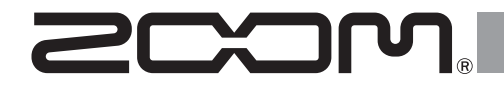

# R20 Multi Track Recorder

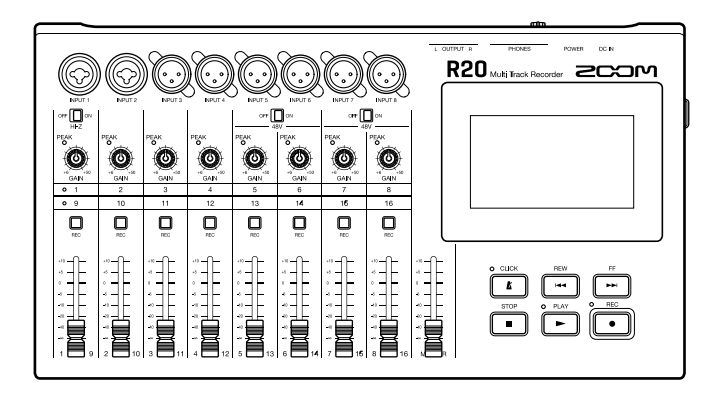

クイックツアー

#### ご使用になる前に「安全上の注意/使用上の注意」を必ずお読みください

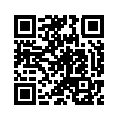

オペレーションマニュアルは、ZOOM の WEB サイト (www.zoom.jp/docs/r20) からダウンロードできます。 このページには、PDF 形式と HTML 形式のファイルがあります。

PDFは、紙に印刷する場合やパソコンでの閲覧に向いたファイル形式です。

HTMLは、スマートフォンやタブレットでの閲覧に向いたファイル形式でブラウザーで読むことができます。

© 2021 ZOOM CORPORATION 本マニュアルの一部または全部を無断で複製/転載することを禁じます。 本マニュアルは将来必要となることがありますので、必ず参照しやすいところに保管してください。 本マニュアルの内容および製品の仕様は予告なしに変更されることがあります。

## SD カードをセットする

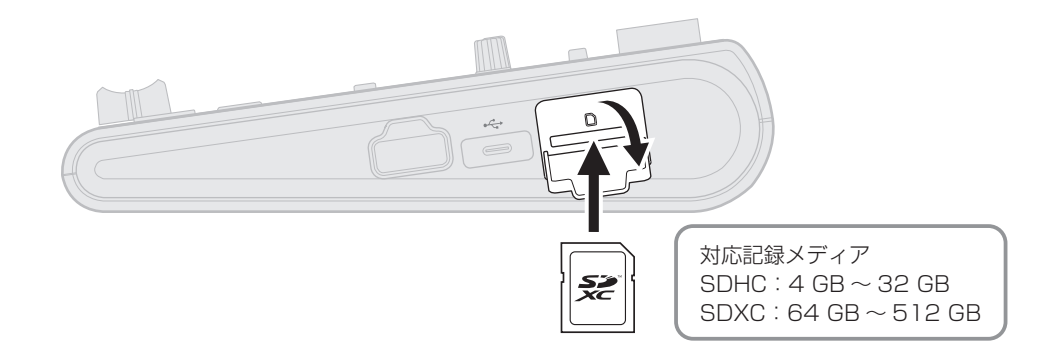

## 出力機器を接続する

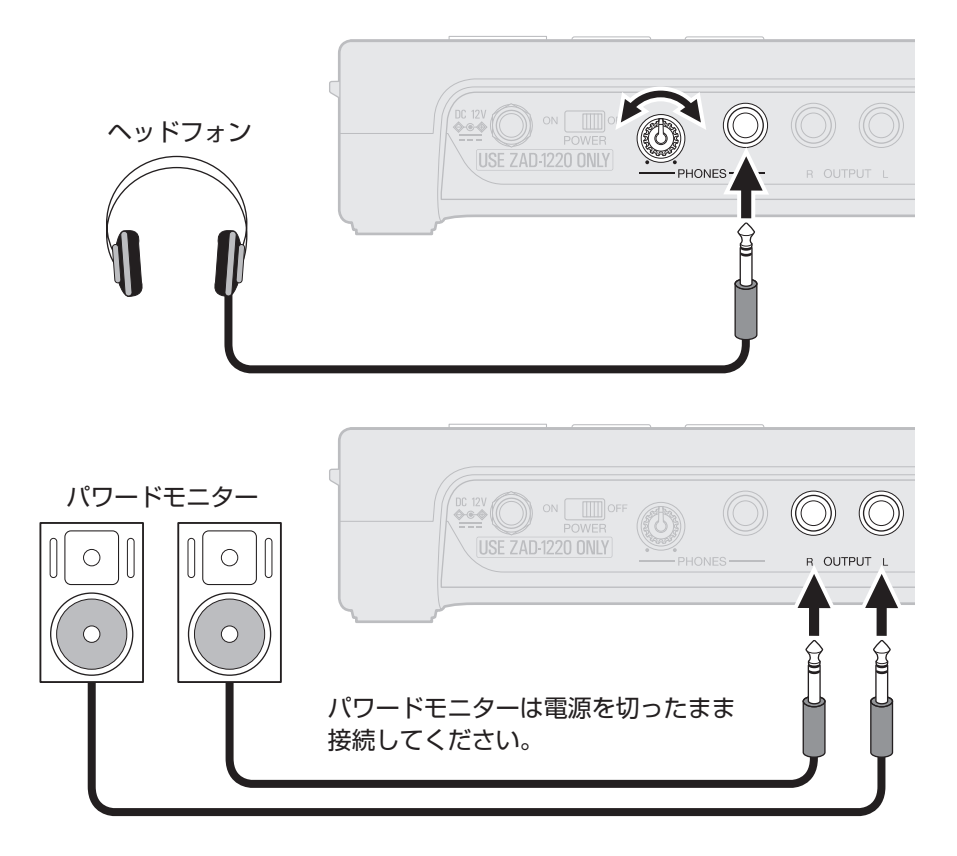

### 電源を入れる

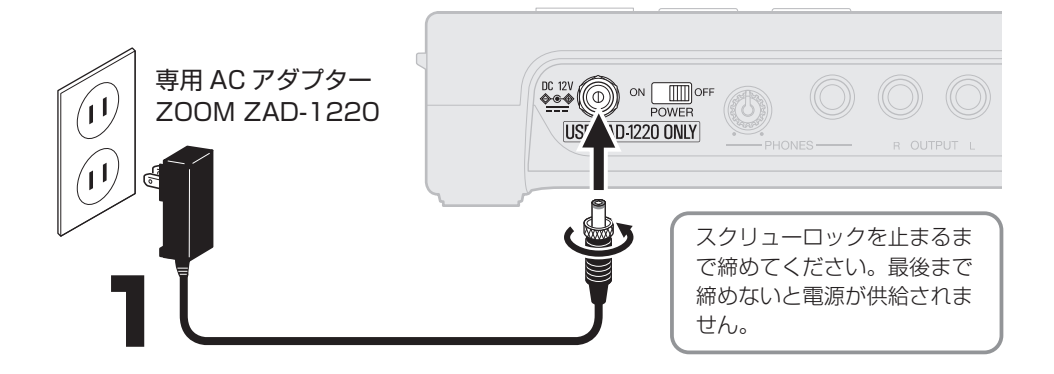

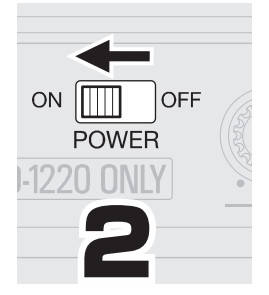

#### パワードモニターの電源は、R20 が起動してから入れてください。

R20 は操作をしない状態で10 時間が経過すると、 自動的に電源が切れます。常に電源を ON にしたい 場合は、電源の自動 OFF 機能(Auto Power Off)の 設定を Off にしてください。

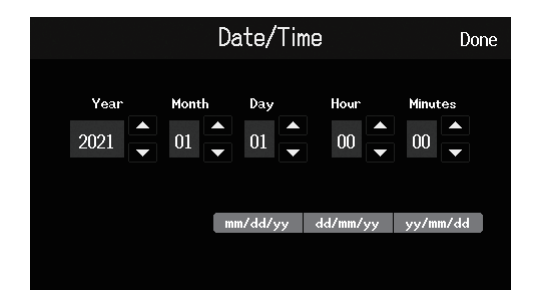

### 日時を設定する

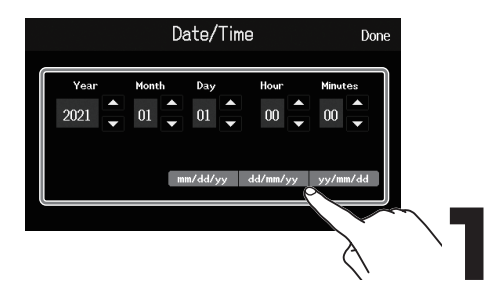

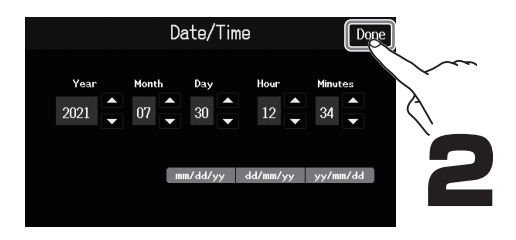

# プロジェクトを作成する

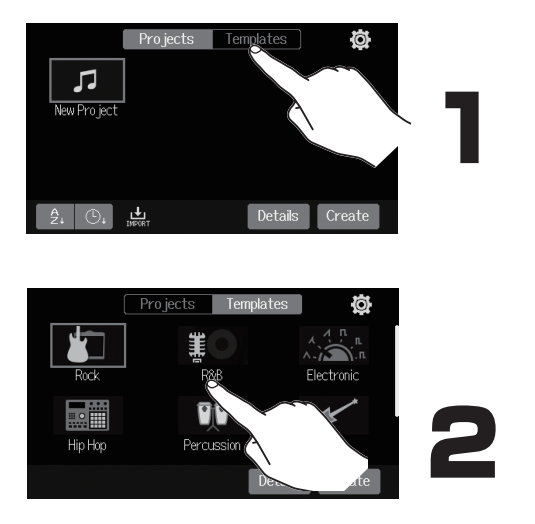

テンプレートにはあらかじめリズム ループが入っています。お好みのテ ンプレートを選んでください。

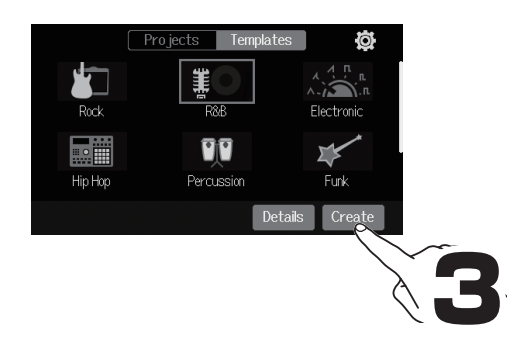

■ ホーム画面

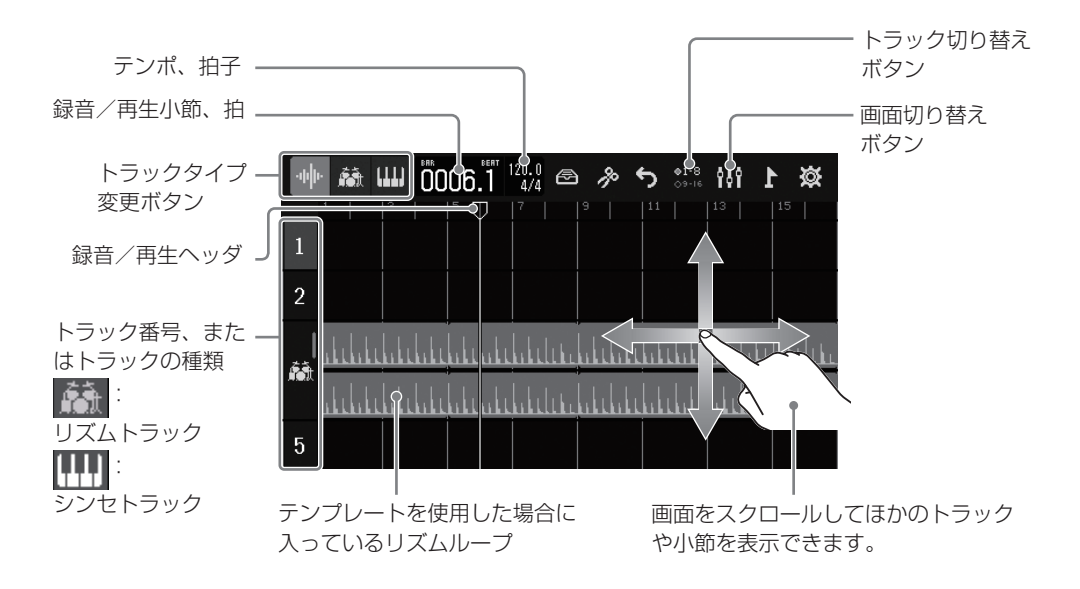

録音する

■ 接続と準備

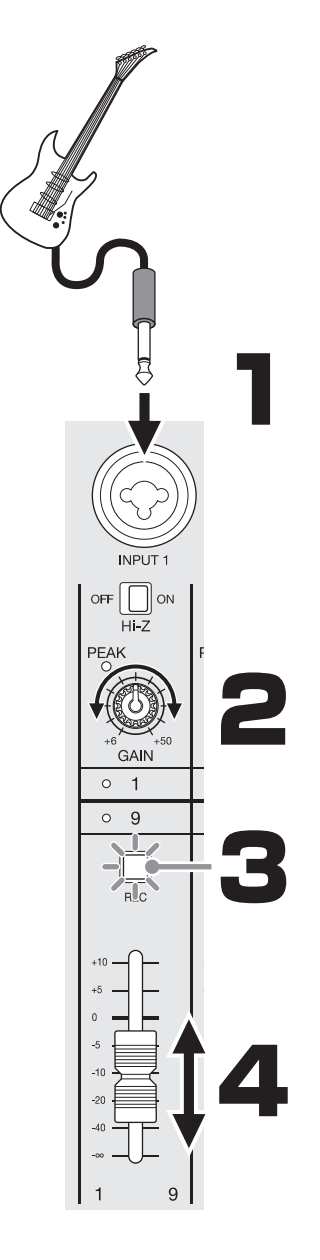

| 接続する機材                                     | 接続先と設定                                                                                                    |
|--------------------------------------------|----------------------------------------------------------------------------------------------------|
| パッシブピックアップのギ<br>ターやベース(直接接続)               | INPUT 1 ( OFF ON )                                                                                                    |
| アクティブピックアップの<br>ギターやベース、シンセサ<br>イザーなどの電子楽器 | INPUT 1 ( 017 01 01 )<br>INPUT 2 Hi-Z                                                                                                    |
| ダイナミックマイク                                  | $\begin{array}{c} \text{INPUT 1} \sim 4 \\ \text{INPUT 5} \sim 8 \ ( \begin{array}{c} \text{OFF} \\ 48 \text{V} \end{array} ) \end{array} \end{array}$ |
| コンデンサーマイク                                  | INPUT 5 ~ 8 ( $^{\text{OFF}}$ $\bigcirc ^{\text{ON}}$ )                                                                                                |

音を鳴らして、最大音量のとき<sup>PEAK</sup>が 点灯しない程度に調節します。

レ REC を押して点灯させます。

音を鳴らして、 フェーダーを 調節します。

|        | MASTER                     |
|--------|----------------------------|
|        | フェーターで<br>全体の音量を<br>調節します。 |
| -5     |                            |
| -40    |                            |
| MASTER |                            |

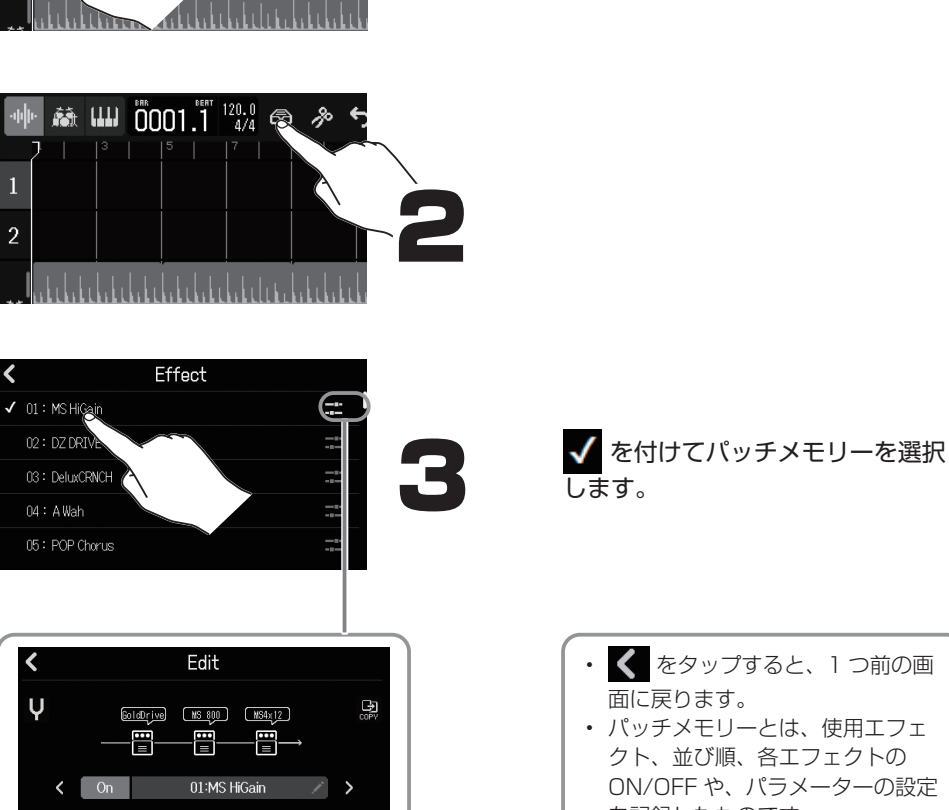

エフェクトの細かい設定を変更できま

す。

₩ ₩ 0001.1 120.0

■ エフェクトをかける

1

2

エフェクトをかけるトラックを選択 します。

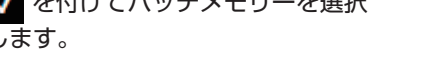

- ・ 🕻 をタップすると、1 つ前の画 面に戻ります。
- パッチメモリーとは、使用エフェ クト、並び順、各エフェクトの ON/OFF や、パラメーターの設定 を記録したものです。

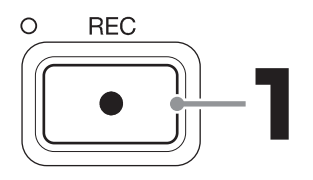

STOP 2

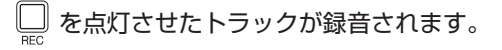

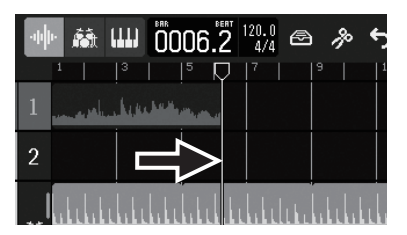

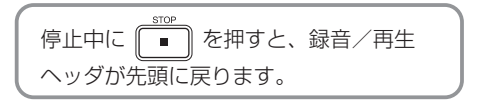

■ 再生する

O PLAY

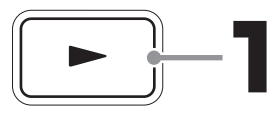

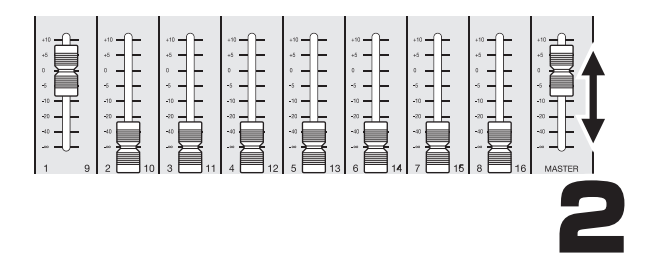

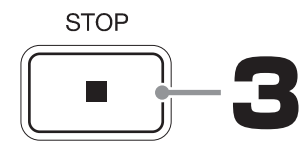

再生したいトラックと MASTER のフェーダーで 音量を調節します。 ■ トラック 9 ~ 16 を使う(トラックの切り替え)

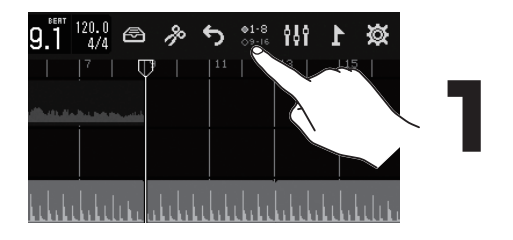

「INPUT 1~8」の接続先と、本 体で操作できるトラックを選択しま す。

- ●1-8 ○9-16 : トラック 1 ~ 8 を操作できます。
- ●1<sup>10</sup> ●9-16 : トラック 9 ~ 16 を操作できます。

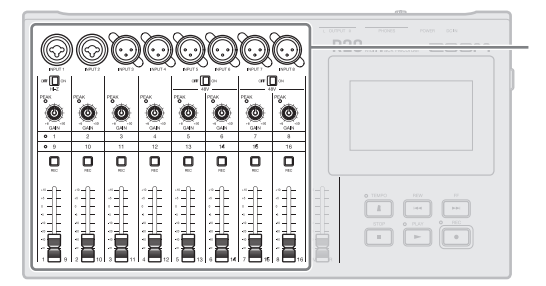

■ 画面を切り替える

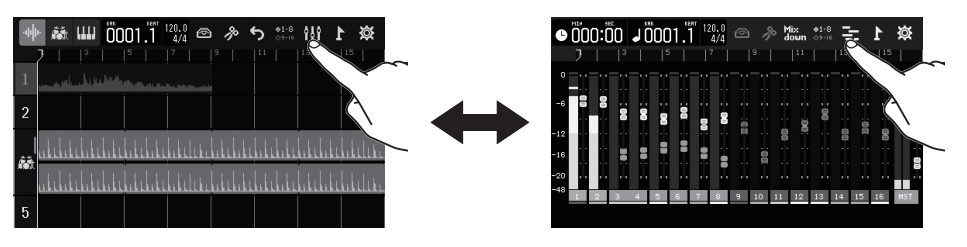

トラックビュー

通常の録音・編集画面です。 録音した波形や位置を把握しやすい ので、曲の構成を考えたり編集する のに便利です。 レベルメータービュー すべてのトラックのレベルメーターと フェーダーを表示する画面です。 複数チャンネルの同時録音やミックス バランスの調整に便利です。

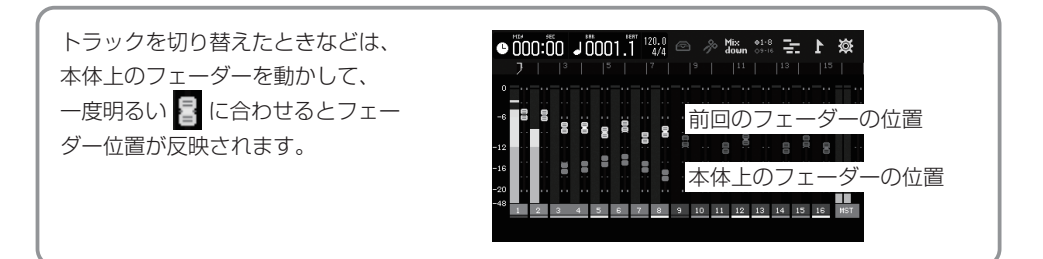

■ トラックの中身を入れ替える

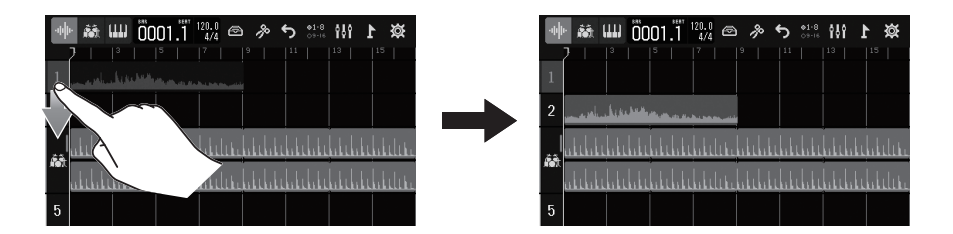

ギターとベースを INPUT 1(Hi-Z 入力)に直結して録音したいときなどに、先に録音したデータを移動させてトラック 1を空けることができます。

#### ■ 各トラックの設定をする

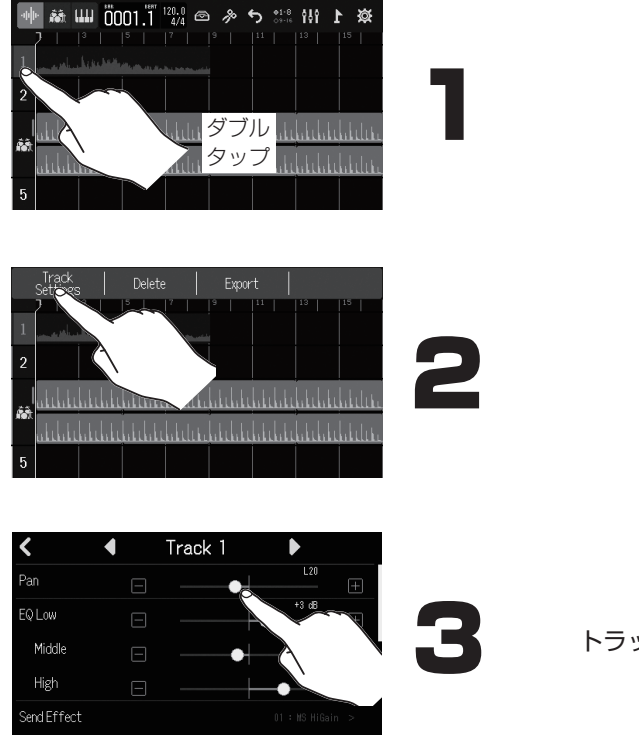

トラックの各設定をします。

# プロジェクトを編集する

録音した各トラックに追加される波形や MIDI ノートをリージョンと呼びます。 R20 には、オーディオ、リズム、シン セのリージョンがあり、これらを編集す ることでプロジェクトを作成します。

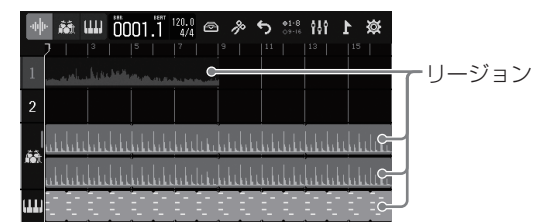

■ リージョンを移動する

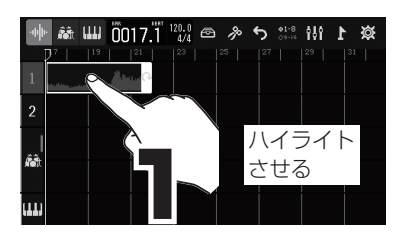

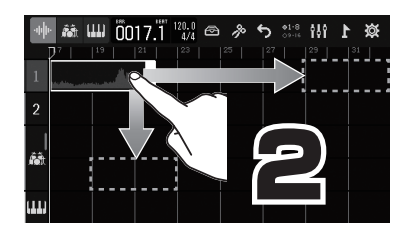

■ リージョンを伸ばす (ループする)

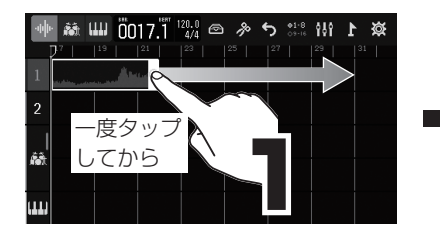

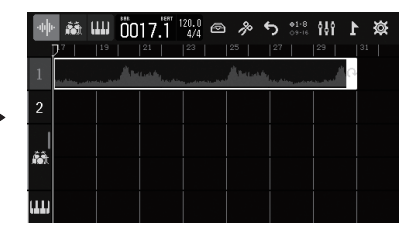

■ リージョンを編集する

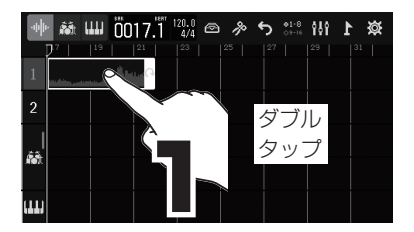

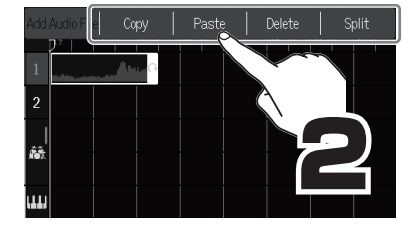

オーディオ

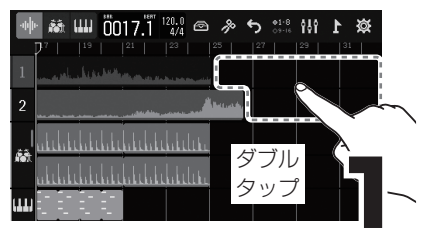

シンセ

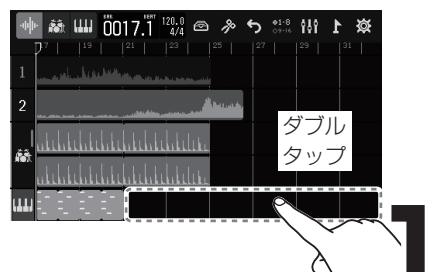

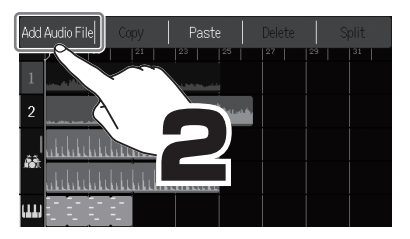

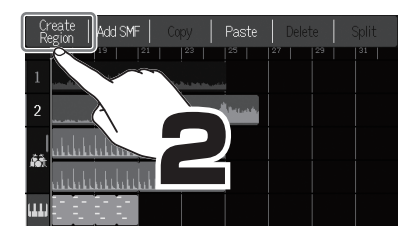

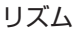

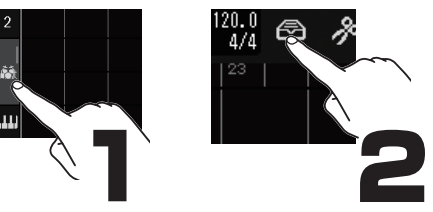

| <                   | Rhythm Loops |   |
|---------------------|--------------|---|
| Rock Intro BPM120   |              | ŧ |
| Rock Versel BPM120  |              | + |
| Rock Verse2 BPM120  |              | + |
| Rock Bridge1 BPM120 |              | + |
| Rock Bridge2 BPM120 |              | + |

# (ミックスダウンする

プロジェクトをステレオ WAV ファイルにミックスダウンします。 プロジェクトを実際に再生しながら記録するため、再生中のフェーダー操作による音量の 変化はすべて反映されます。

#### ■ ミックスバランスを調節する

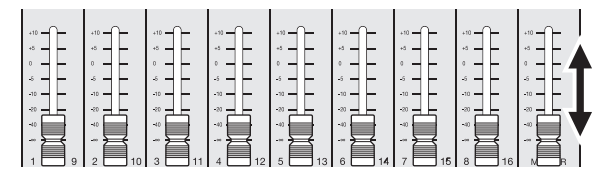

再生音を聞きながら、 好みのバランスになるよう フェーダーを調節します。

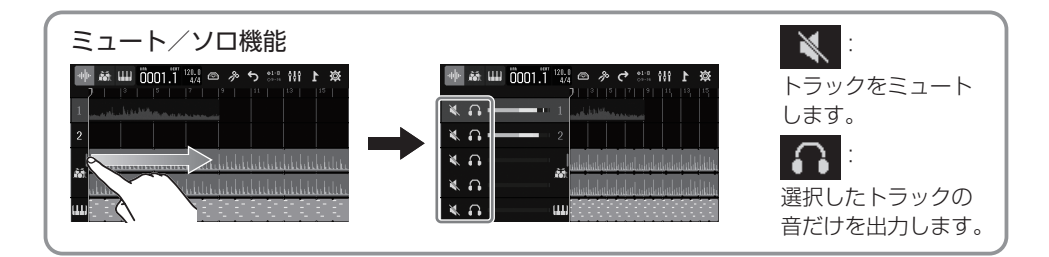

■ ミックスダウンする

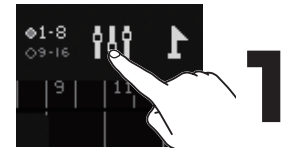

レベルメータービューに切り替えます。

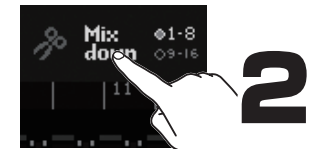

Mix down をタップして赤色にします。

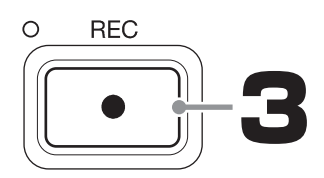

STOP 4

プロジェクトが再生され、ミックスダウンファ イルの作成が始まります。

この間のフェーダー操作はすべてミックスダ ウンファイルに反映されます。

ミックスダウンを終了します。

ミックスダウンされたファイルは、SD カードの「AUDIO」フォルダに保存されます。

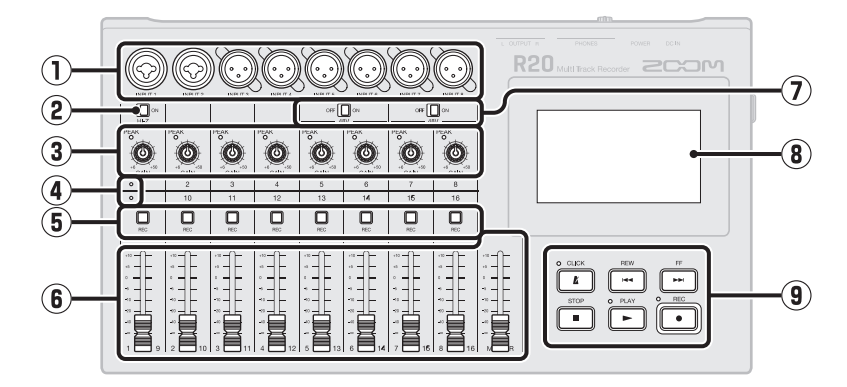

入力端子

各部の役割

INPUT 1、2:マイクやキーボード、ギター を接続します。XLR、1/4 フォン(アン バランス)プラグに対応します。 INPUT 3 ~ 8:マイクやキーボードを接 続します。XLR プラグに対応します。

② Hi-Z スイッチ

INPUT 1 の回路を Hi-Z 対応に切り替え ます。接続するギターやベースに合わせ て ON にします。

- ③ PEAK インジケーター / 入力ゲインノブ 入力ゲインノブで入力信号を調節します。 PEAK インジケーターが点灯しないよう に調節します。
- トラックインジケーター
  各チャンネルの INPUT とフェーダーが、
  トラック 1 ~ 8、9 ~ 16 のどちらに接続されているかを表示します。
- トラック REC キー 押して赤に点灯させると、そのトラック が録音対象になります。
- チャンネル / MASTER フェーダー チャンネルフェーダー:各トラックの信 号レベルを、-∞~+10 dBの範囲で調 節します。
   MASTER フェーダー:OUTPUT 端子 から出力される信号レベルを-∞~+10 dBの範囲で調節します。

#### ⑦ PHANTOM スイッチ

+48 V のファンタム電源の供給を切り替 えます。INPUT 5 ~ 8 にファンタム電 源に対応したコンデンサーマイクなどを 接続するときに ON にします。

# 8 タッチスクリーン 各種情報が表示され、タッチで操作します。

#### 9 各種キー

CLICK キー:メトロノームの ON/OFF を切り替えます。ON のときはインジケー ターが点灯します。 REW キー:1小節前に戻ります。長押し すると早戻しします。 FF キー:1小節先に進みます。長押しす ると早送りします。 STOP キー:録音や再生を停止します。 停止中に押すと録音再生ヘッダをプロ ジェクトの先頭に移動します。 PLAY キー:録音したファイルを再生/ 一時停止します。再生中、録音中はイン ジケーターが点灯します。 REC キー:録音を開始します。録音中は インジケーターが点灯します。

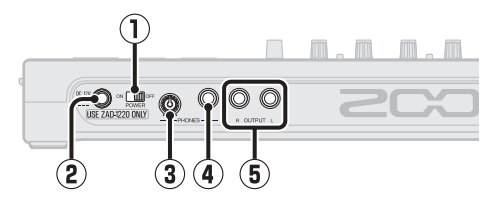

- **電源スイッチ** 電源を ON/OFF します。
- ② DC12V AC アダプター端子
  専用の AC アダプター(ZOOM ZAD-1220)を接続します。
- ③ PHONES 出力ボリュームノブ ヘッドフォンの音量を調節します。
- ④ PHONES 出力端子 ヘッドフォンを接続します。
- ⑤ OUTPUT 端子 パワーアンプ、PA システム、パワードモ ニターなどを接続します。

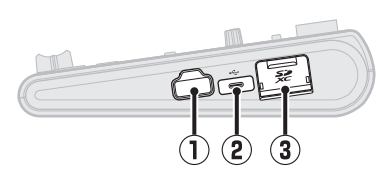

#### ① REMOTE 端子

専用無線アダプター(ZOOM BTA-1 な ど)を接続します。専用アプリケーション を使って、iOS/iPadOS デバイスからワ イヤレスで R20 を操作できます。

#### ② USB (Type-C) 端子

USB メモリーへのプロジェクトコピーや インポートの他、USB MIDI キーボードを 接続するとシンセの演奏に使用できます。 また、パソコンを接続すると以下のこと ができます。

- R20をオーディオインターフェースとして使用
- Guitar Lab を使って R20 のエフェク トを入れ替え
- R20 をカードリーダーとして使用
- DAW のフィジカルコントローラーとし て使用
- ③ SD カードスロット

SDHC/SDXC 規格対応カードに対応し ます。

### その他の機能

| プロジェクトの操作                                   | 名前変更、プロジェクトの複製、削除、書き出し、USB メモリーへのコピーができます。                                     |
|---------------------------------------------|--------------------------------------------------------------------------------|
| 波形編集                                        | オーディオリージョンとリズムリージョンでは波形編集機能を使用できます。ピッチ<br>を変えずにリージョンの長さを変える、タイムストレッチ機能も備えています。 |
| スナップ                                        | リージョン、ノート(シンセの音)を表示されているルーラにスナップさせることが<br>できます。                                |
| ステレオリンク                                     | 隣り合う奇数トラックと偶数トラックを合わせて、ステレオトラックとして扱います。                                        |
| トラックのオーディオ<br>ファイルへの変換                      | トラックのリージョンを全て 1 つのオーディオファイルに書き出します。リージョン<br>数の制限やエフェクト、シンセの制限を回避する方法として使用できます。 |
| SD カード/ USB メモ<br>リーから WAV ファイ<br>ル、SMF の追加 | SDカードやUSBメモリーに入ったWAVファイルやSMF(Standard MIDI File)を、<br>新しいリージョンとして追加できます。       |
| マーカー                                        | 小節の先頭にメモを付けることができます。パートごとにメモを付ければ、曲の全体<br>構成が把握しやすくなります。                       |
| メトロノーム                                      | プリカウント、音色変更、PHONES 出力端子/ OUTPUT 端子別の音量調節機能を<br>備えたメトロノームです。                    |

| シンセ             | R20 はシンセサイザーの音源を内蔵しています。外付け USB MIDI キーボードを接続すること<br>でリアルタイム演奏による入力や、ピアノロール画面でタッチスクリーンを使った入力ができ<br>ます。また SMF (Standard MIDI File) を読み込んでシンセリージョンにすることもできます。 |
|-----------------|----------------------------------------------------------------------------------------------------|
| フィジカルコントロー      | パソコンなどに USB 接続した R20 のキーやフェーダーを使って、DAW のトランス                                                                                                    |
| ラー              | ポート操作やミックス操作をコントロールできます。                                                                                                    |
| USB オーディオイン     | R20 をパソコンなどと USB 接続し、最大で 8IN/40UT のオーディオインターフェー                                                                                                    |
| ターフェース          | スとして使用できます。                                                                                                    |
| Guitar Lab 接続   | オンラインで配信されるエフェクトの追加や、パッチメモリーの編集/バックアップ<br>などをパソコンで行うことができます。                                                                                                |
| SD カードリーダー      | R20をパソコンと接続して、SD カード内のデータの確認やコピーをすることができます。                                                                                                    |
| iOS/iPadOS デバイス | 専用無線アダプター(BTA-1 など)を接続すると、専用のコントローラーアプリケー                                                                                                    |
| からの操作           | ションを使用して、iOS/iPadOS デバイスからワイヤレスで R20 を操作できます。                                                                                                    |

### 故障かなと思う前に

#### 音が出ない、もしくは非常に小さい

- → モニターシステムの接続、およびモニターシステム の音量を確認してください。
- → R20の音量設定が下がっていないか確認してください。

#### マイクや接続した機器の音が聞こえない、もしくは 非常に小さい

- → マイクの向きや接続機器の音量設定を確認してください。
- → R20の入力ゲインの設定を確認してください。
- → R20のフェーダーの設定を確認してください。
- → R20の出力レベルの設定を確認してください。
- → R20のファンタム電源の設定を確認してください。

#### 録音できない

- → トラック REC キーが赤く点灯していることを確認 してください。
- → SD カードに空き容量があることを確認してください。
- → カードスロットに SD カードが正しくセットされていることを確認してください。

→ "SD card protected!" と表示されるときは、SD カードに書き換え保護がかけられています。ロック スイッチをスライドさせてライトプロテクトを解除 してください。

#### INPUT 1 に入力する音のノイズが多い

→ Hi-Z スイッチの設定を確認してください。

#### 録音した音が聞こえない、もしくは非常に小さい

- → 各トラックのフェーダーが下がっていないか確認してください。
- → そのトラックがミュート、または別のトラックがソロになっていないか確認してください。

#### パソコンに接続しても認識されない

- → USB ケーブルが充電専用のものではないか確認してください。
- → R20 をパソコンに認識させるためには、R20 側で 動作モードを選択する必要があります。

文中の製品名、登録商標、会社名は、それぞれの会社に帰属します。

iPad、iPadOS は、Apple Inc. の商標または登録商標です。

iOS は、米国をはじめとする国々における Cisco 社の商標または登録商標であり、ライセンスに基づき使用しています。 文中のすべての商標および登録商標は、それらの識別のみを目的として記載されており、各所有者の著作権を侵害する意図はあ りません。

# 

#### 株式会社ズーム

〒101-0062 東京都千代田区神田駿河台 4-4-3

zoomcorp.com